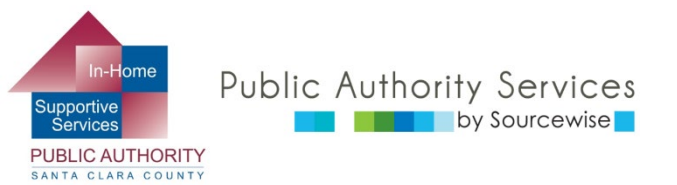

# RECIPIENT ELECTRONIC SERVICE PORTAL (ESP)

## REGISTRARSE PARA UNA CUENTA

© Sourcewise. All Rights Reserved.

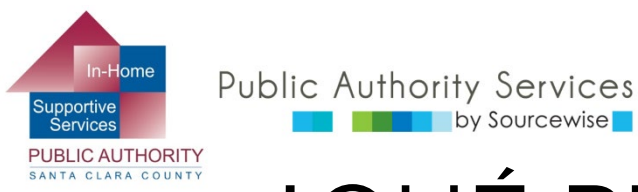

# ¿QUÉ PUEDE HACER EN ESP?

- Revisar, aprobar o rechazar las hojas de control de horas de un proveedor
- Ver el historial de hojas de control de horas de su proveedor.
- Actualizar su información de contacto.
- Acceder a un enlace a recursos
- Leer notificaciones sobre el ESP
- Agregar a un proveedor para su caso.

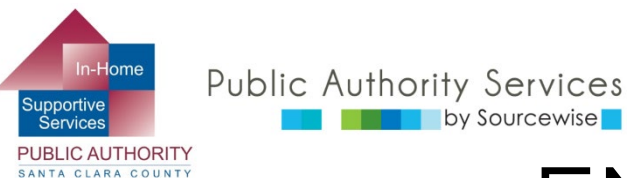

## EN ESTE CURSO:

Al finalizar este curso sabrá cómo:

- Registrar una cuenta en el Portal de servicios electrónico (ESP)
- Ingrese la información necesaria en su cuenta del ESP

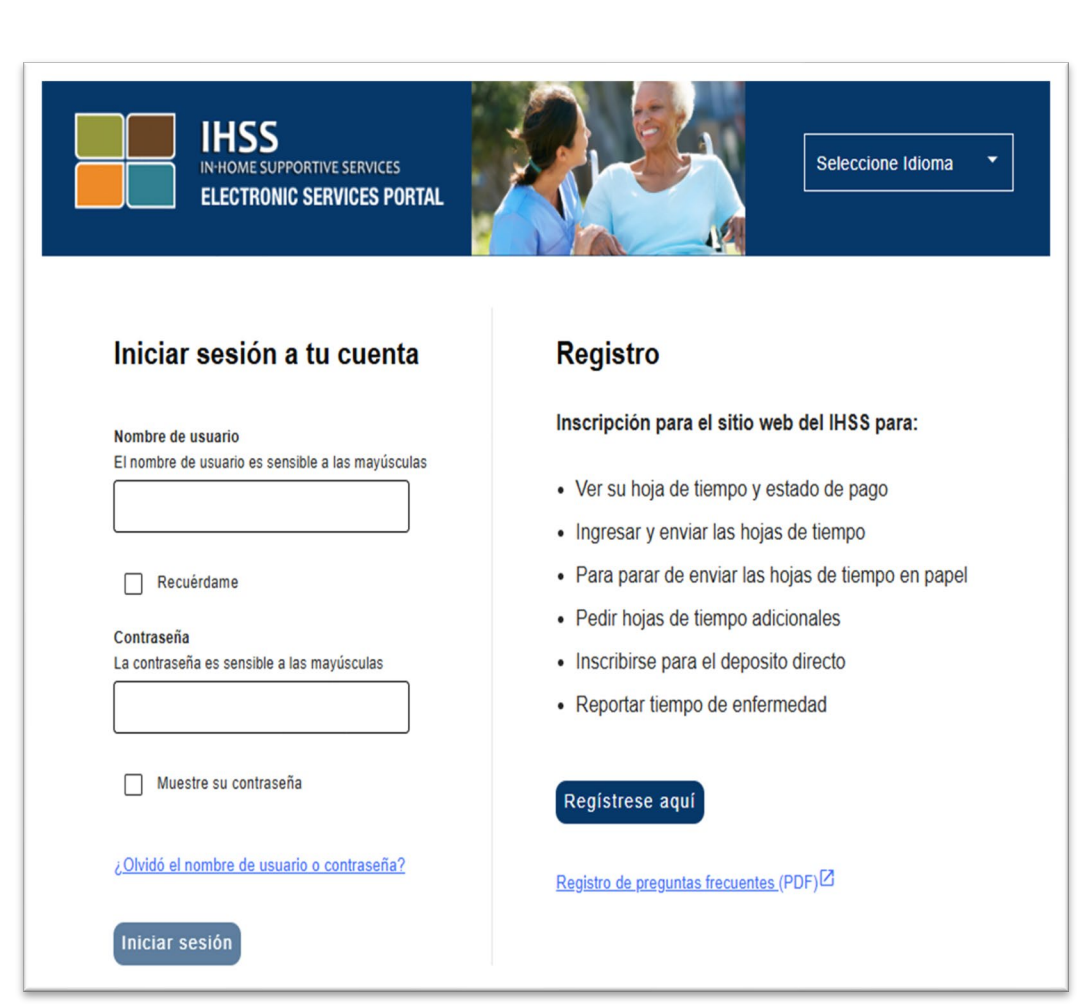

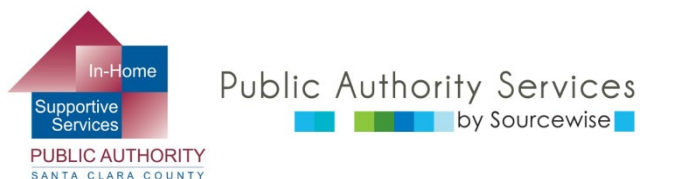

## REGISTRO

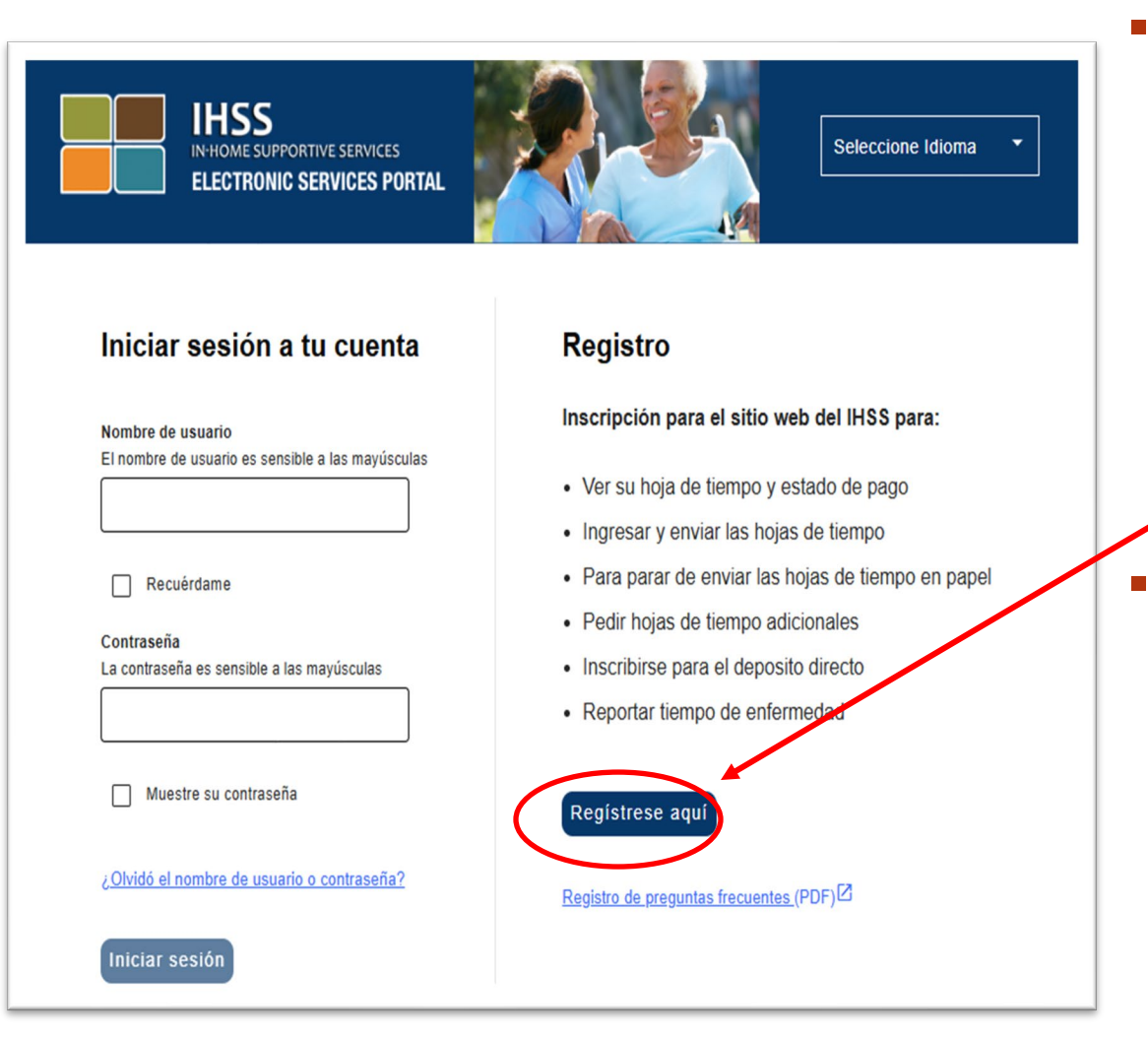

Para comenzar su registro de cuenta, visitará el Portal de servicios electrónicos, o sitio web del "ESP" en :

#### Etimesheets.ihss.ca.gov

- Una vez en el sitio web, hará clic en el botón
  "Registrarse aquí"
- Necesitará una dirección de correo electrónico para continuar
  - Si no tiene una cuenta de correo electrónico, puede crear una gratuitamente a través de un proveedor de servicios, como, por ejemplo, gmail.com o mail.yahoo.com

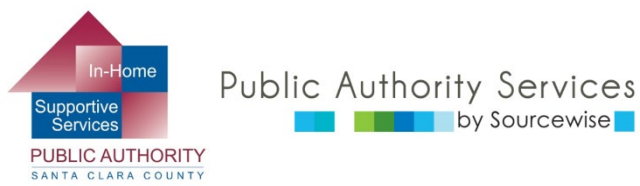

## REGISTRO

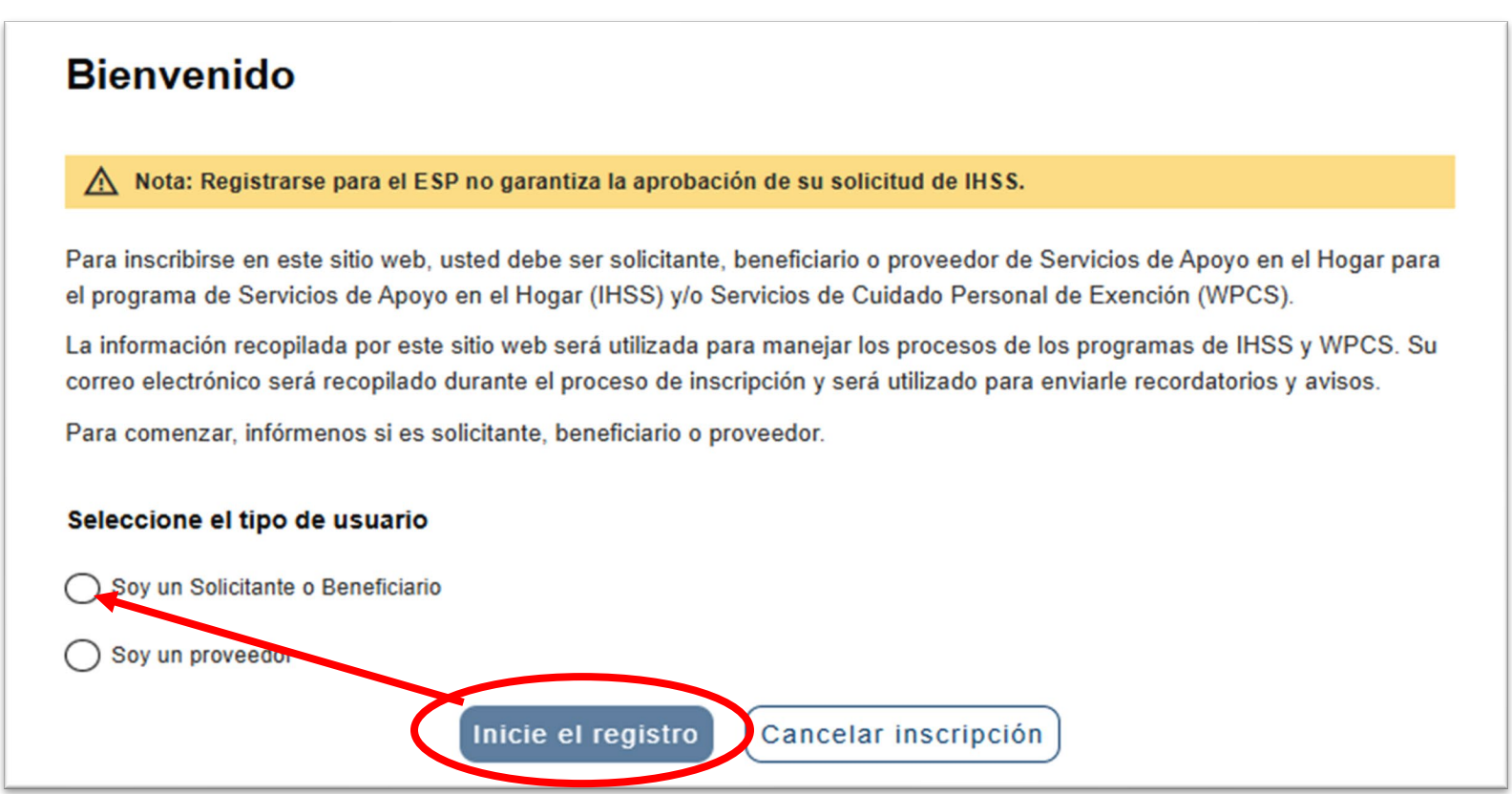

- Escoja "Soy un Solicitante o beneficiario" haciendo clic en el círculo en blanc
- Luego haga clic en el botón "Iniciar el registro"

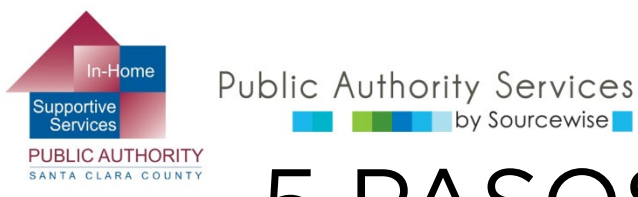

## 5 PASOS PARA REGISTRARSE

- 1. Agregue su información de usuario
  - Su nombre, fecha de nacimiento, etc.
- 2. Complete la información de su cuenta
  - Cree un nombre de usuario, contraseña, etc.
- 3. Escoja preguntas de seguridad
  - Para verificar que es usted o para restablecer su contraseña si es necesario
- 4. Verifique su correo electrónico
  - Se le enviará un correo electrónico que tendrá instrucciones sobre cómo verificarlo
- 5. Confirme el registro
  - Inicie sesión en su nueva cuenta luego de verificar su correo electrónico

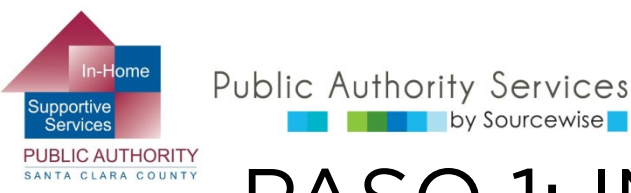

## PASO 1: INFORMACIÓN DEL USUARIO

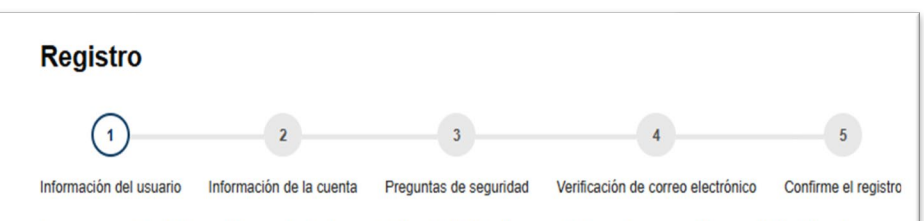

by Sourcewise

Ingrese su nombre, Número del caso, fecha de nacimiento y SSN. Si no tiene un SSN, puede usar su Número de Identificación Personal del Contribuyente (ITIN) en su lugar. Su número de caso debe ser de 7 dígitos y puede ubicarse en cualquier documentación del beneficiario que haya recibido, como un Aviso de Acción. Usted tiene que ingresar todos los 7 dígitos de su Número del caso incluyendo los ceros iniciales. Pedimos los últimos 4 dígitos de su Número de Seguro Social para (o ITIN si no tiene un SSN) que podamos verificar quién es usted.

|   | -  |       | - | ٠ |
|---|----|-------|---|---|
| N | om |       | е |   |
|   |    | <br>٠ | ~ |   |

Apellido'

| Fecha | de | naci | mien | te |
|-------|----|------|------|----|
|       |    |      |      |    |

| MM/DD/YYYY |
|------------|
|------------|

Número de caso\*

SSN/ITIN (últimos 4 dígitos)\*

All Rights Reserved. © Sourcewise.

iquiente

Atrás

#### Llene las casillas

- Su primer nombre 0
- Su apellido 0
- Fecha del nacimiento 0 (dd/mm/aaaa)
  - Ejemplo: 7 de junio de 1975 se ingresará como 06/07/1975
- Ingrese su número de caso 0 IHSS
- Los últimos 4 dígitos de su 0 número de seguridad social
- Haga clic en el botón 0 "Siguiente"

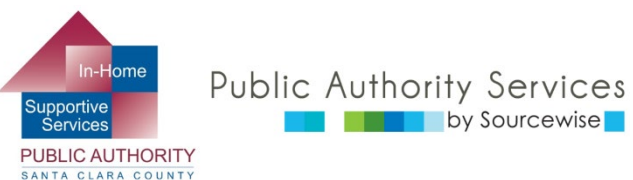

# PASO 2: INFORMACIÓN DE CUENTA

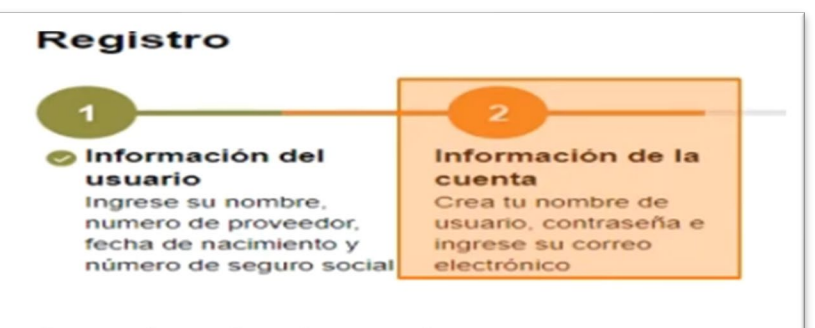

#### Crear el nombre de usuario

El nombre de usuario es sensible a las mayúsculas y debe tener por lo menos 6 caracteres de largo. No puede tener espacios en blanco y no puede tener los caracteres # 0 % 0 & 0 ' 0 " 0 > 0 ?.

#### Crear la contraseña

La contraseña es sensible a las mayúsculas y debe de ser por lo menos 8 caracteres de largo y contener una combinación de letras y por lo menos 2 números.

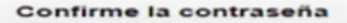

#### Correo electrónico

Es recomendable que los proveedores y beneficiarios tengan su propia cuenta de correo electrónico. El correo electrónico será utilizado para obtener correos electrónicos del sitio web del IHSS, recuperación del nombre de usuario y restablecimiento de la contraseña.

Atrás

Confirme el correo electrónico

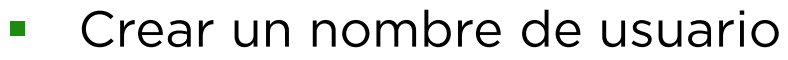

- Por lo menos 6 caracteres de extensión
- Sin espacios en blanco y sin caracteres especiales- solo letras y números

#### Cree una contraseña

- Sensible a mayúsculas y minúsculas
- Debe tener por lo menos 8 caracteres de extensión
  - Debe contener una combinación de letras y por lo menos 2 números
- Vuelva a escribir su contraseña para confirmarla
- Ingrese su dirección de correo electrónico
- Vuelva a escribir su dirección de correo electrónico para confirmarla
- Haga clic en "Siguiente"

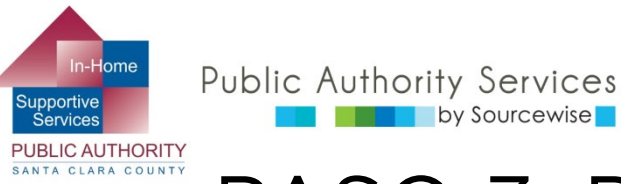

### PASO 3: PREGUNTAS DE SEGURIDAD

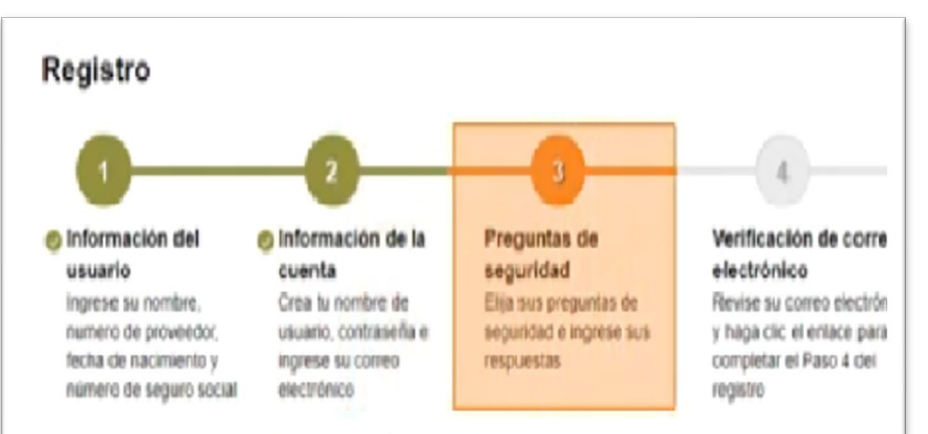

by Sourcewise

Es importante que las preguntas y las respuestas que usted elija sean difícil de adivinar para otras personas, pero fácil de Las preguntas y respuestas de seguridad serán usadas para ayudarle a restablecer su contraseña.

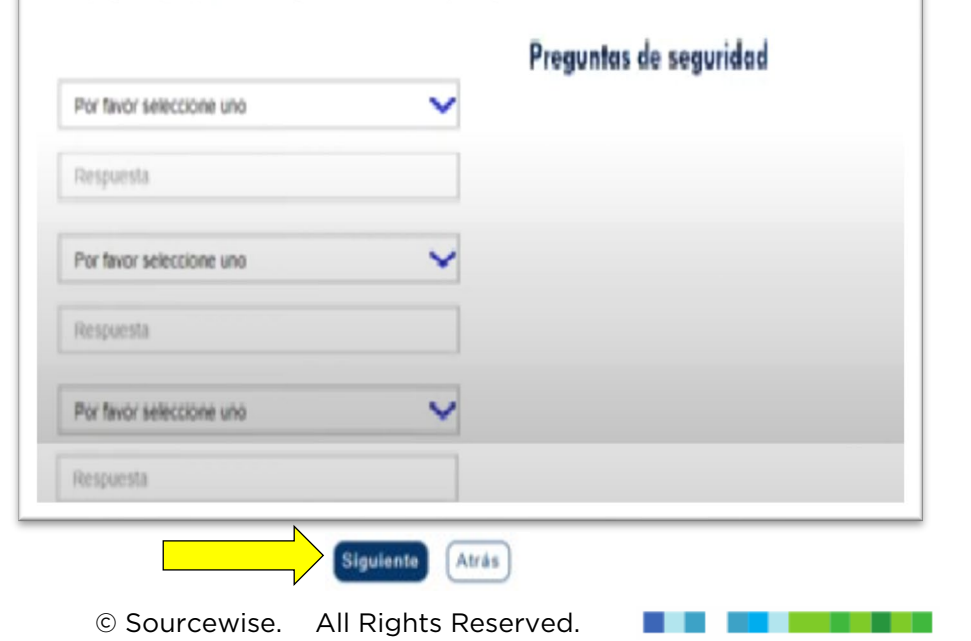

- Debe escoger 3 preguntas de seguridad distintas desde las casillas descendentes en la pantalla.
- Escriba su respuesta en cada pregunta de seguridad
  - Tome nota de sus  $\bigcirc$ respuestas para un uso futuro si olvida su nombre de usuario o necesita crear una nueva contraseña

8

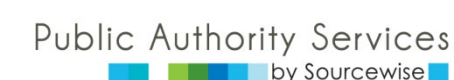

Services PUBLIC AUTHORITY SANTA CLARA COUNTY

upportive

### PASO 4: VERIFIQUE SU CORREO ELECTRÓNICO

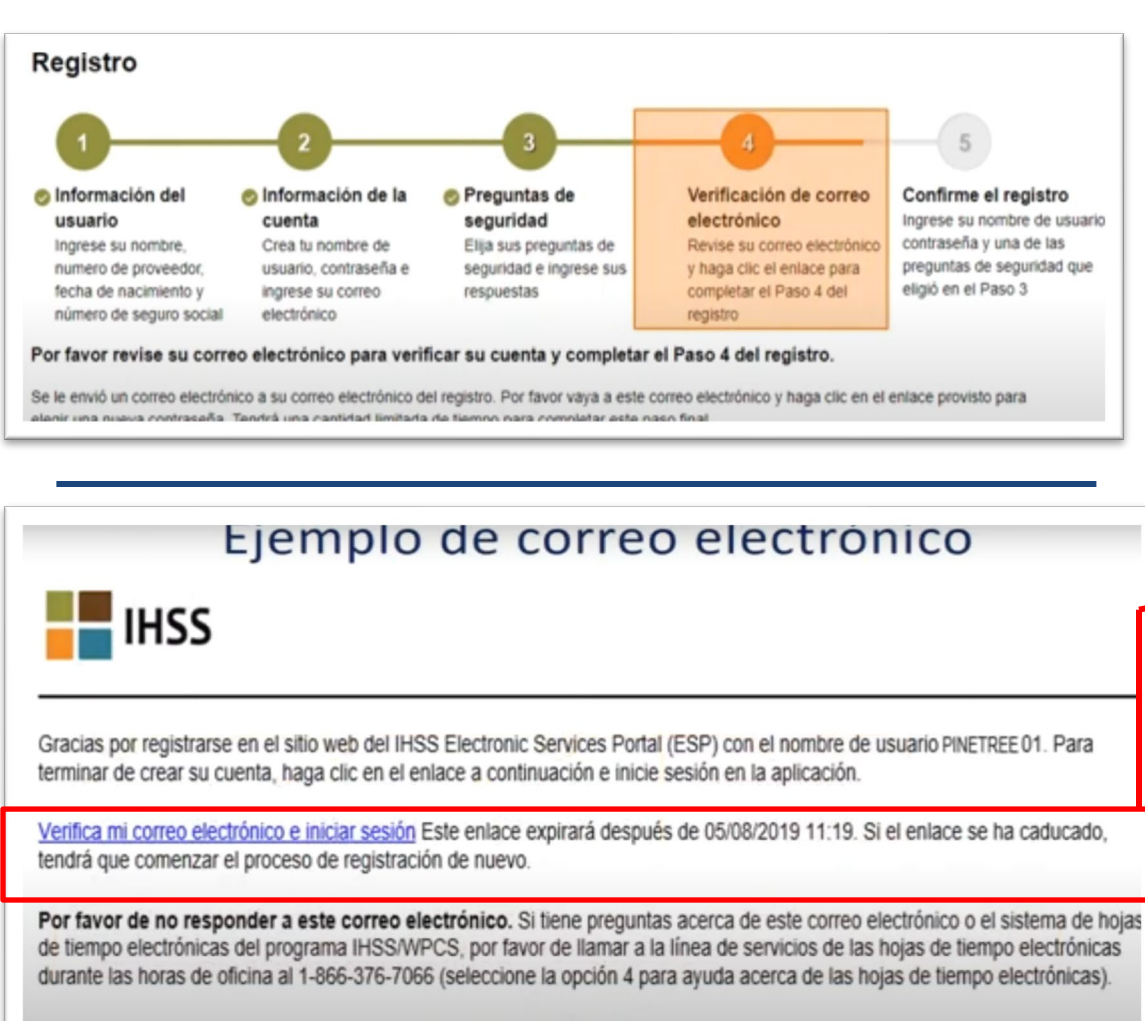

- Inicie sesión en su correo electrónico
- Abra el correo electrónico de verificación que recibió
- Haga clic en "verificar mi dirección de correo electrónico e inicio de sesión"
  - Verifique el enlace antes de que expire, tal como se establece en el correo electrónicol
  - Luego de que haga clic en el enlace será llevado al paso 5

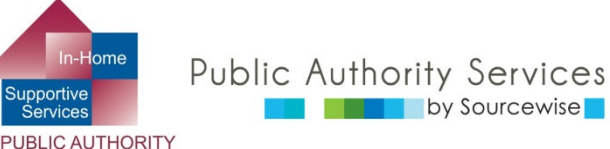

SANTA CLARA COUNTY

### PASO 5: CONFIRMAR REGISTRO (INICIO DE SESIÓN)

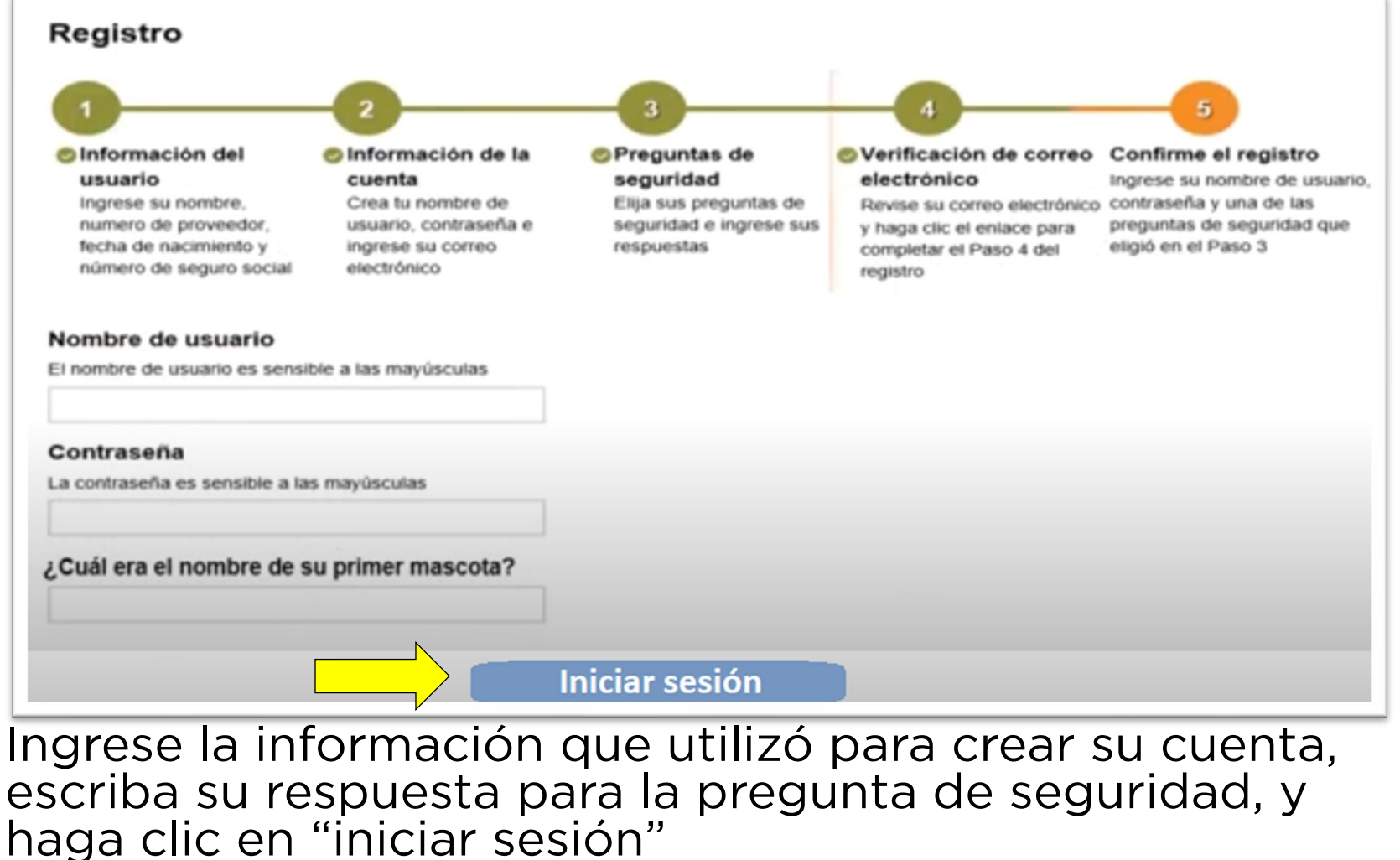

© Sourcewise. All Rights Reserved.

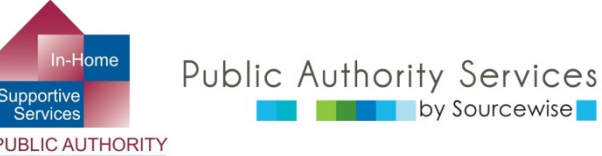

## **iFELICITACIONES!**

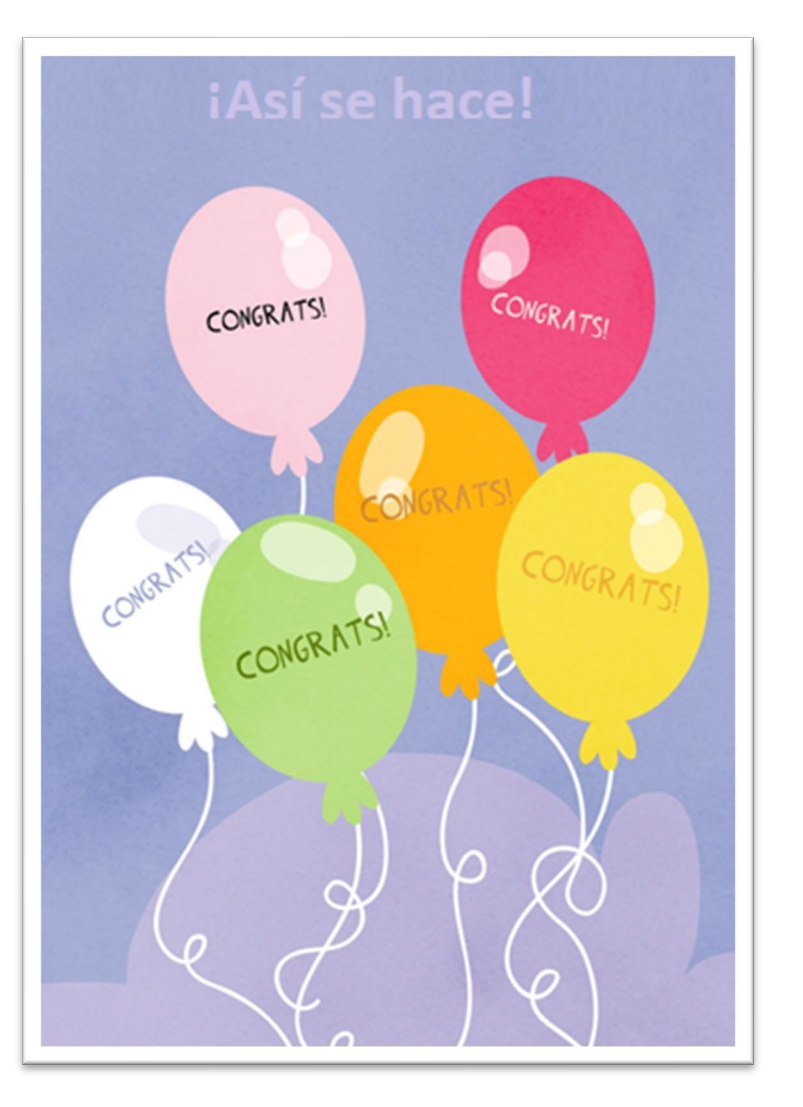

- ! Ha creado su cuenta en el Portal de servicios electrónico (ESP). Ahora puede:
  - Agregar a un proveedor de cuidados para su caso.
  - Revise y apruebe o rechace las hojas de control de horas que le envíen sus proveedores.
  - Cambie su información de contacto y preferencias en el sistema IHSS
- Revisar la "información general del ESP", para conocer más sobre lo que puede realizar en el ESP.

Si tiene preguntas o inquietudes respecto al ESP o a las hojas de control de horas, llame a la mesa de ayuda del ESP al (866) 376-7066., opción número 1.

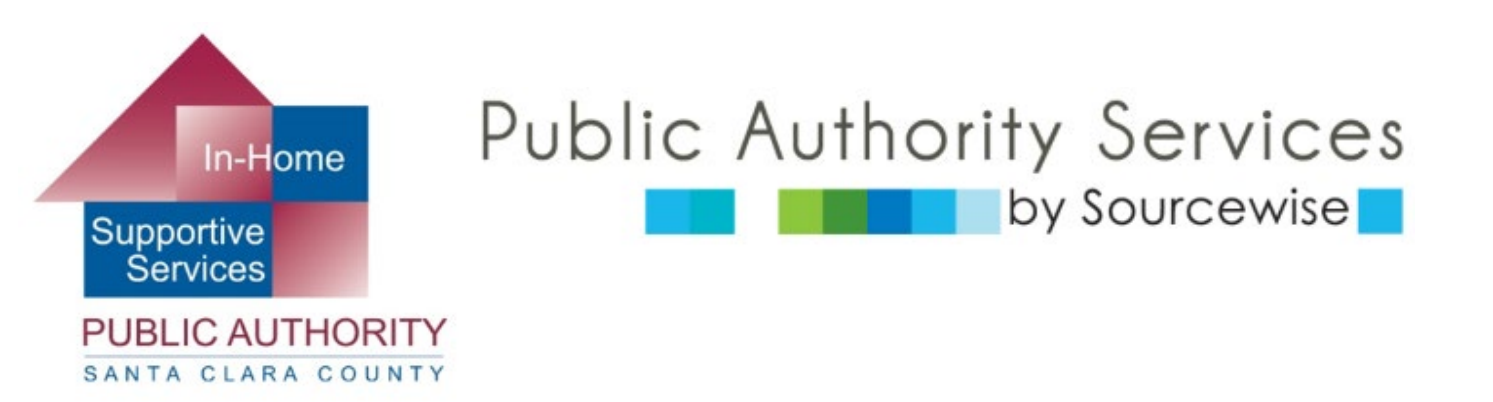

#### www.pascc.org

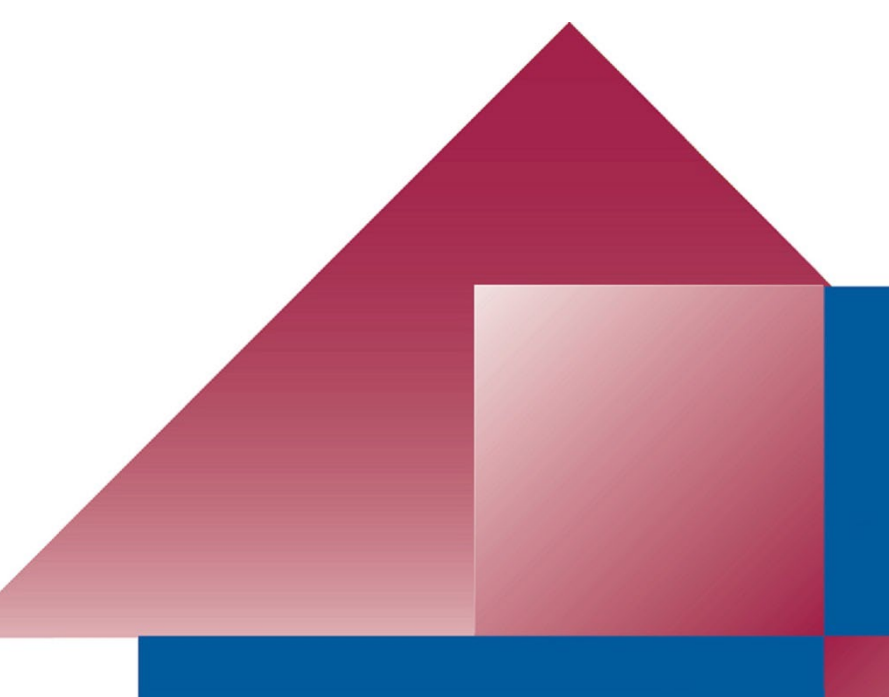